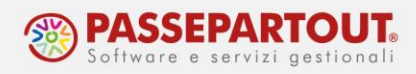

## **GESTIONE CIG**

La gestione della CIG prevede 2 fasi:

- 1)L'inserimento dell'assenza;
- 2)L'autorizzazione dell' INPS;

## L'INSERIMENTO DELL'ASSENZA

Per inserire l'assenza per CIG andare in Ditta > Posizioni INPS, Inserire una data riferimento logica (mese assenza) e premere RICERCA.

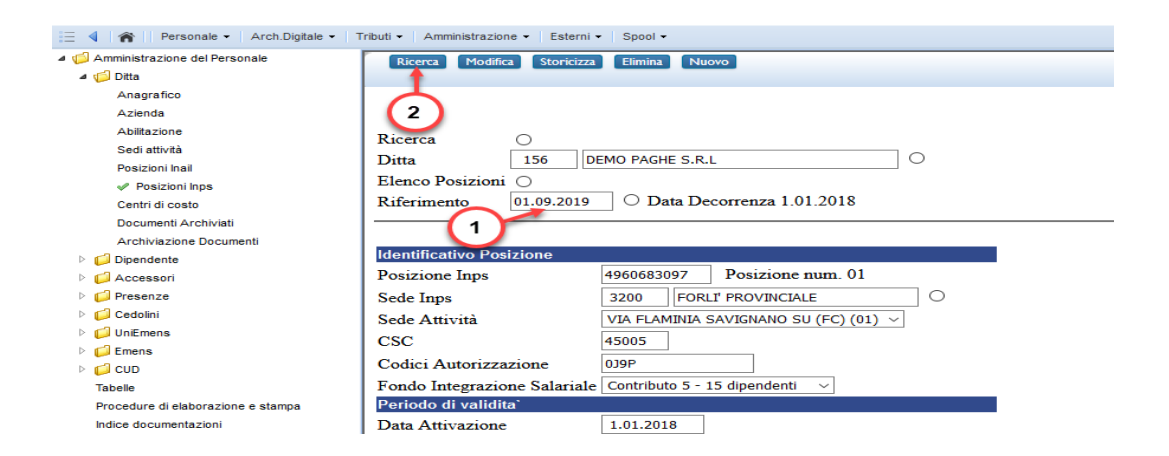

- cliccare su "Ulteriori autorizzazioni CIG"
- inserire il Numero ticket, periodo e Tipo CIG, è possibile estendere la validità dei ticket / autorizzazioni a tutti i dipendenti, barrando la casella "Esteso".

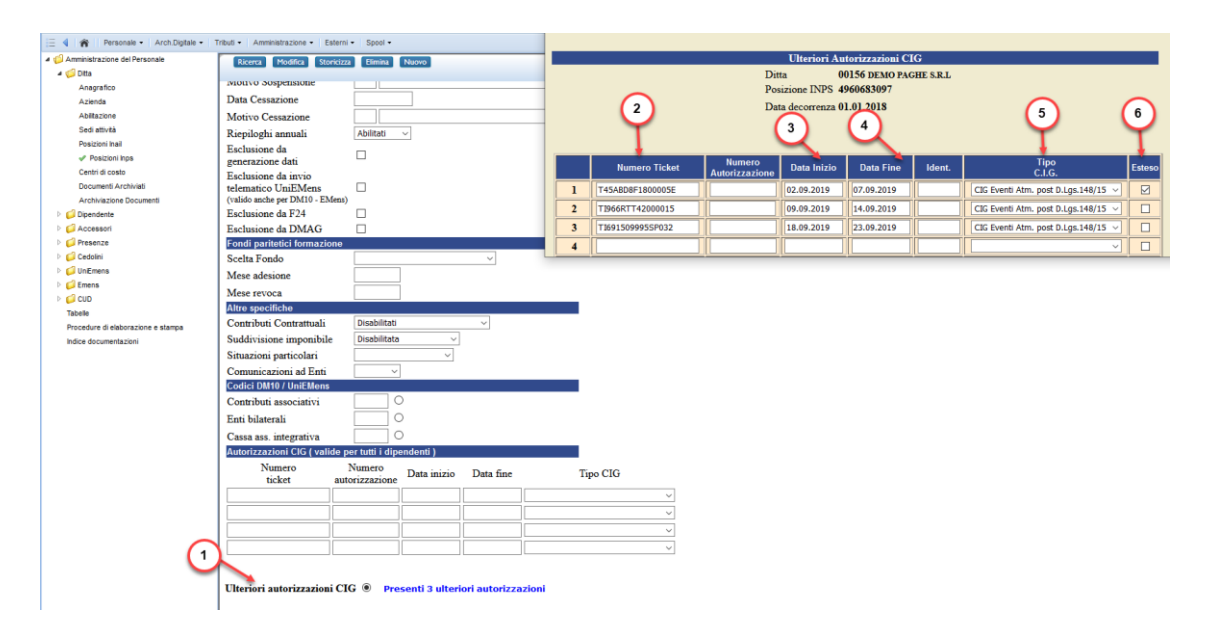

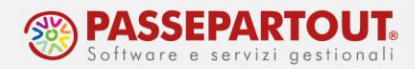

Nel caso non ci sia la spunta su esteso o si voglia escludere uno o più dipendenti dalla CIG è necessario andare in Dipendente > Inquadramento sezione Inquadramento Inps cliccare su Autorizzazioni CIG, e quindi:

• bloccare una singola CIG inserita in precedenza barrando la casella 'Esteso'(A);

oppure

 agganciare una CIG inserita in precedenza senza aver barrato la casella 'Esteso'(B);

|   | Aggancio Autorizzazioni CIG<br>Ditta 00156 DEMO PAGHE S.R.L<br>Dipendente ROSSI MARIO<br>Posizione INPS 4960683097<br>Data decorrenza 01.01.2019 |                          |             |            |        |                               |        |        |          |  |
|---|----------------------------------------------------------------------------------------------------|--------------------------|-------------|------------|--------|-------------------------------|--------|--------|----------|--|
|   | Numero<br>Ticket                                                                                                    | Numero<br>Autorizzazione | Data Inizio | Data Fine  | ldent. | Tipo CIG                      | Esteso | Blocco | Aggancio |  |
| 1 | T45ABD8F1800005E                                                                                                    |                          | 02.09.2019  | 07.09.2019 |        | Eventi Atm. post D.Lgs.148/15 | SI     |        |          |  |
| 2 | TI966RTT42000015                                                                                                    |                          | 09 09 2019  | 14 09 2019 |        | Eventi Atm. post D.Lgs.148/15 | NO     |        |          |  |
| - |                                                                                                    |                          |             | 11.09.2019 |        |                               |        |        |          |  |
| 3 | TI691509995SP032                                                                                                    |                          | 18.09.2019  | 23.09.2019 |        | Eventi Atm. post D.Lgs.148/15 | NO     |        |          |  |

Dopo aver inserito i ticket andare in Presenze > Variazioni mensili dal menù voci variabili al punto 1.2.5 per indicare un periodo continuativo (dal - al), utilizzare la voce 86A per CIG ordinaria, 86B per CIG straordinaria oppure 86C per CIG eventi atmosferici (edilizia). In caso di giornate sparse nel corso del mese utilizzare il servizio Orario singola voce.

Se la CIG copre più settimane bisogna indicare l'assenza dal lunedì al sabato, perché generalmente l'autorizzazione dell' Inps è settimanale.

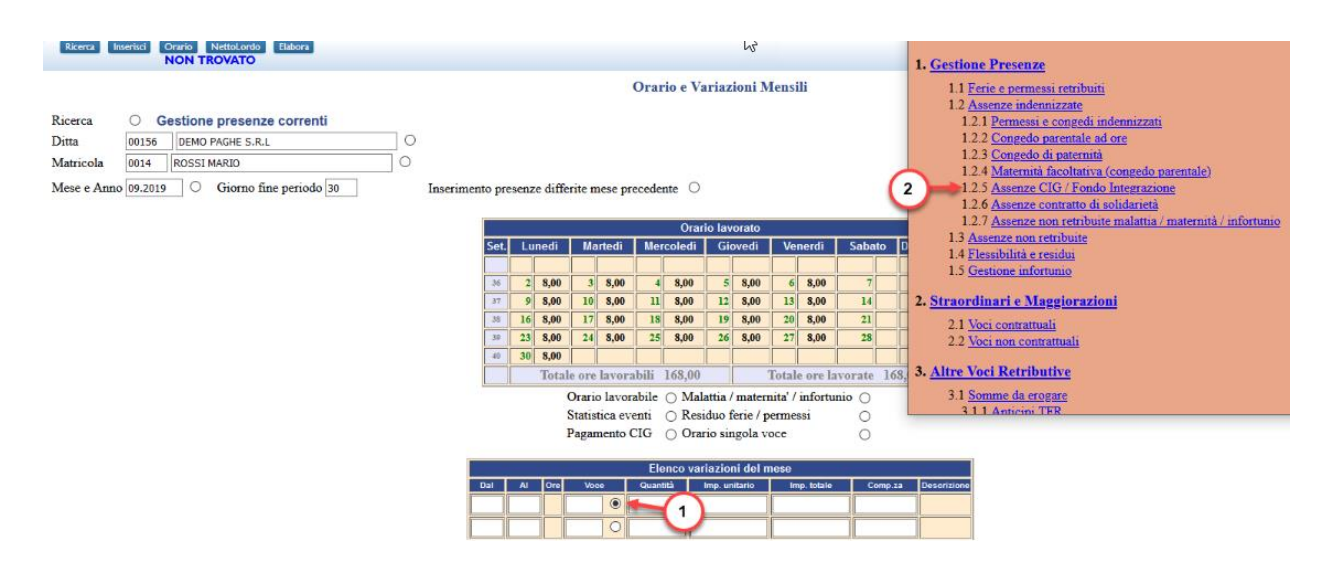

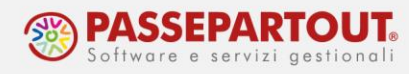

|     | 1.2.5 - Assenze CIG / Fondo Integrazione     |            |           |    |  |  |  |  |  |
|-----|----------------------------------------------|------------|-----------|----|--|--|--|--|--|
| 04  | A CIC andinania (ann tickat)                 | dal giorno | al giorno | ОК |  |  |  |  |  |
| 30A | A CIG ordinaria (con ticket)                 | il giorno  | per ore   | ОК |  |  |  |  |  |
|     | P CIC streamdinguig (son tigligt)            | dal giorno | al giorno | ОК |  |  |  |  |  |
|     |                                              | il giorno  | per ore   | ОК |  |  |  |  |  |
|     | CIG edili eventi atmosferici                 | dal giorno | al giorno | ОК |  |  |  |  |  |
|     | (con ticket)                                 | il giorno  | per ore   | ОК |  |  |  |  |  |
|     | CIG contratti di solidarietà<br>(con ticket) | dal giorno | al giorno | ОК |  |  |  |  |  |
| 86D |                                              | il giorno  | per ore   | ОК |  |  |  |  |  |

Se si vuole anticipare la quota INPS è sufficiente inserire in Accessori > Voci fisse (consigliamo a livello di ditta) dal menù 3.6 la voce 50A per CIG ordinaria,50B per CIG straordinaria oppure 50C CIG eventi atmosferici (edilizia).

Precisiamo che è possibile inserire le voci per il contributo addizionale dal menù 3.1.1.

| 📃 🖣 👔 Personale 🔹 Arch.Digitale 🔹 📑 | 3.1.3 <u>Altre gestioni Inps</u>                            |                                                  |
|-------------------------------------|-------------------------------------------------------------|--------------------------------------------------|
| 4 📢 Amministrazione del Personale   | Richard Instatics                                           | 3.1.4 Sgravi Inps                                |
| Ditta                               | NON TROVATO                                                 | 3.2 Contributi altri enti                        |
| Dipendente                          |                                                             | 3.2.1 Contributi altri enti (generici)           |
| 4 1 Accessori                       | Accessori : Voc                                             | i Fisse 3.2.2 Edili                              |
| Oracia antimanala                   |                                                             | 3.2.3 Giornalisti                                |
| orano setunianale                   | Ricerca O                                                   | 3.2.4 Previdenza complementare                   |
| Voci fisse                          | Ditta 00156 DEMO PAGHE S.R.L                                | 3.2.5 Dirigenti                                  |
| Voci personalizzate                 |                                                             | 3.2.6 Contributi contrattuali                    |
| Note su cedolino                    | Riferimento 01.09.2019 O Data Decorrenza                    | 3.3 Enti bilaterali e assistenza sanitaria       |
| Aggancio tabelle                    |                                                             | 3.3.1 Generici                                   |
| Presenze                            | Continue Visi Firme ditte @ Continue Visi Firme discussion  | 3.3.2 Artigianato                                |
| Cedolini                            | Gestione voci risse dita e Gestione voci risse dipendente C | 3.3.3 Studi professionali                        |
| UniEmens                            | Gestione Voci Fisse ditta - Voci da 1 a 20                  | 3.3.4 Commercio e Turismo                        |
| Emens                               |                                                             | 3.3.5 Metalmeccanici Industria / Orafi Industria |
| ▶ 💋 CUD                             |                                                             | 3 3 6 Edilizia                                   |
| Tabelle                             | Voce Quantità Importo Importo Importo toble                 | 3.4 Ritenute sindacali                           |
| Procedure di elaborazione e stampa  |                                                             | 3.5 Ritenute sul netto                           |
| Indice documentazioni               |                                                             | 3.5.1 Ritenute generiche                         |
|                                     |                                                             | 3.5.2 Prestiti e pignoramenti                    |
|                                     |                                                             | 3.6 Pagamento CIG / contratti di solidarietà     |

5.3 - Indice Voci Fisse - Indice Voci Variabili

| 5.3.1 - <u>Pagamento Cig / Fondo Integrazione</u><br>(voci di anticipo) |                                                                                                    |    |  |  |  |  |  |
|-------------------------------------------------------------------------|----------------------------------------------------------------------------------------------------|----|--|--|--|--|--|
| 395                                                                     | Inps : Anticipazione Cig relativa al mese corrente                                                                | ОК |  |  |  |  |  |
| 50A                                                                     | Inps : Anticipazione Cig ordinaria relativa<br>al mese corrente (con ticket)                                      | ОК |  |  |  |  |  |
| 50B                                                                     | Inps : Anticipazione Cig straordinaria relativa<br>al mese corrente (con ticket)                                  | ОК |  |  |  |  |  |
| 50C                                                                     | Inps : Anticipazione Cig edili eventi atmosferici<br>relativa al mese corrente (con ticket)                       | ОК |  |  |  |  |  |
| 50D                                                                     | Inps : Anticipazione Cig contratti solidarietà relativa<br>al mese corrente (con ticket)                          | ОК |  |  |  |  |  |
| 5B0                                                                     | Inps : Anticipazione Fondo Integrazione - assegno ordinario<br>relativa al mese corrente (con ticket)             | ОК |  |  |  |  |  |
| 5B1                                                                     | Inps : Anticipazione Fondo Integrazione - assegno solidarietà<br>relativa al mese corrente (con ticket)           | ОК |  |  |  |  |  |
| 5B5                                                                     | Inps : Anticipazione Fondo solidarietà bilaterale - assegno ordinario<br>relativa al mese corrente (con ticket)   | ОК |  |  |  |  |  |
| 5B6                                                                     | Inps : Anticipazione Fondo solidarietà bilaterale - assegno solidarietà<br>relativa al mese corrente (con ticket) | ОК |  |  |  |  |  |

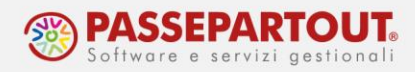

## AUTORIZZAZIONE DELL'INPS

Nei mesi successivi quando arriva l'autorizzazione dell'INPS è necessario andare a inserire il n° di autorizzazione CIG al corrispondente ticket.

Andare in Ditta > Posizioni INPS > Ulteriori autorizzazioni CIG : inserire n° autorizzazione e premere Modifica in basso.

| 😑 🖣 👔 Personale • Arch.Digitale • Tributi • Amministrazione • Esterni • Spool • |                                                                         |                   |                |                 |                              |                              |                  |                |                 |            |       |                                     |        |
|---------------------------------------------------------------------------------|-------------------------------------------------------------------------|-------------------|----------------|-----------------|------------------------------|------------------------------|------------------|----------------|-----------------|------------|-------|-------------------------------------|--------|
| a 🥲 Amministrazione del Personale                                               | Amministrazione del Personale Ricerca Modifica Storicizza Elimina Nuovo |                   |                |                 |                              | Ulteriori Autorizzazioni CIG |                  |                |                 |            |       |                                     |        |
| a 💋 Ditta                                                                       | ta la la la la la la la la la la la la la                               |                   |                |                 | Ditta 00156 DEMO PAGHE S.R.L |                              |                  |                |                 |            |       |                                     |        |
| Anagrafico                                                                      | Nouvo Sospensione                                                       |                   |                |                 |                              |                              |                  | Po             | sizione INPS 4  | 960683097  |       |                                     |        |
| Azienda                                                                         | Data Cessazione                                                         |                   |                |                 |                              |                              | _                | Da             | ta decorrenza 0 | 1.01.2018  |       |                                     |        |
| Abiltazione                                                                     | Motivo Cessazione                                                       | O                 |                |                 |                              |                              |                  |                |                 |            |       |                                     |        |
| Sedi attività                                                                   | Riepiloghi annuali                                                      | Abilitati         | ~              |                 |                              |                              |                  |                |                 |            |       |                                     |        |
| Posizioni Inail                                                                 | Esclusione da                                                           |                   |                |                 |                              |                              |                  |                |                 |            |       |                                     |        |
| Posizioni Inps                                                                  | generazione dati                                                        |                   |                |                 |                              |                              | Numero Ticket    | Numero         | Data Inizio     | Data Fine  | Ident | Тіро                                | Esteso |
| Centri di costo                                                                 | Esclusione da invio                                                     | _                 |                |                 |                              |                              | - Humoro Honor   | Autorizzazione | Cold III 210    | ouurnic    | laona | C.I.G.                              | Lotooo |
| Documenti Archiviati                                                            | telematico UniEMens                                                     |                   |                |                 |                              | 1                            | T45ABD8F1800005E | 061253644584   | 02.09.2019      | 07.09.2019 |       | CIG Eventi Atm. post D.Lgs.148/15 ~ |        |
| Archiviazione bocamena                                                          | Fechusione da E24                                                       |                   |                |                 |                              | 2                            | TI966RTT42000015 |                | 09.09.2019      | 14.09.2019 |       | CIG Eventi Atm. post D.Lgs.148/15 ~ |        |
| Accessori                                                                       | Esclusione da DMAG                                                      |                   |                |                 |                              | 3                            | TI691509995SP032 |                | 18.09.2019      | 23.09.2019 |       | CIG Eventi Atm. post D.Los.148/15   |        |
| Presenze                                                                        | Eondi paritetici formazion                                              | ie i              |                |                 |                              | H-                           |                  |                |                 |            |       |                                     |        |
| Cedolini                                                                        | Scelta Fondo                                                            | lone              |                | ×               |                              | 4                            |                  |                |                 |            |       | · · · ·                             |        |
| UniEmens                                                                        | Mese adesione                                                           |                   |                |                 |                              | 5                            |                  |                |                 |            |       | ~                                   |        |
| Emens                                                                           | Mese adesione                                                           |                   |                |                 |                              | 6                            |                  |                |                 |            |       | ~                                   |        |
| CUD                                                                             | Mese revoca                                                             |                   |                |                 | _                            | 7                            |                  |                |                 |            |       |                                     |        |
| Tabelle                                                                         | Altre specifiche                                                        |                   |                |                 | _                            |                              |                  |                |                 |            |       |                                     |        |
| Procedure di elaborazione e stampa                                              | Contributi Contrattuali                                                 | Disabilitati      |                | ~               |                              |                              |                  |                |                 |            |       |                                     |        |
| Indice documentazioni                                                           | Suddivisione imponibile Disabilitata                                    |                   |                |                 |                              |                              |                  |                |                 |            |       |                                     |        |
|                                                                                 | Situazioni particolari                                                  |                   | ~              |                 |                              |                              |                  |                |                 |            |       |                                     |        |
|                                                                                 | Comunicazioni ad Enti                                                   | ~                 |                |                 |                              |                              |                  |                |                 |            |       |                                     |        |
|                                                                                 | Codici DM10 / UniEMens                                                  |                   |                |                 |                              |                              |                  |                |                 |            |       |                                     |        |
|                                                                                 | Contributi associativi                                                  |                   | >              |                 |                              |                              |                  |                |                 |            |       |                                     |        |
|                                                                                 | Enti bilaterali                                                         |                   | )              |                 |                              |                              |                  |                |                 |            |       |                                     |        |
|                                                                                 | Cassa ass. integrativa                                                  |                   | )              |                 |                              |                              |                  |                |                 |            |       |                                     |        |
|                                                                                 | Autorizzazioni CIG ( valid                                              | e per tutti i dip | endenti )      |                 |                              |                              |                  |                |                 |            |       |                                     |        |
|                                                                                 | Numero                                                                  | Numero            | Detaile        | Dete Con        |                              |                              |                  |                |                 |            |       |                                     |        |
|                                                                                 | ticket a                                                                | autorizzazione    | Data inizio    | Data fine       | 1                            | ipo CIG                      |                  |                |                 |            |       |                                     |        |
|                                                                                 |                                                                         |                   |                |                 |                              |                              | ~                |                |                 |            |       |                                     |        |
|                                                                                 |                                                                         |                   |                |                 |                              |                              | ~                |                |                 |            |       |                                     |        |
|                                                                                 |                                                                         |                   |                |                 |                              |                              | ~                |                |                 |            |       |                                     |        |
|                                                                                 |                                                                         |                   |                |                 |                              |                              |                  |                |                 |            |       |                                     |        |
|                                                                                 | (1)                                                                     |                   |                |                 |                              |                              | -                |                |                 |            |       |                                     |        |
|                                                                                 |                                                                         |                   |                |                 |                              |                              |                  |                |                 |            |       |                                     |        |
|                                                                                 | Ulteriori autorizzazioni                                                |                   | senti 3 ulteri | ori autorizzazi | ioni                         |                              |                  |                |                 |            |       |                                     |        |

Prima di elaborare il cedolino andare a inserire il pagamento CIG in Presenze > Variazioni mensili.

Cliccare sulla voce Pagamento CIG richiamare il ticket desiderato, compilare periodo e tipo di pagamento e premere Inserisci.

| Ricerca Inserisci Orario NettoLordo Elabora            |                                                                                                    |                                                          |
|--------------------------------------------------------|----------------------------------------------------------------------------------------------------|----------------------------------------------------------|
|                                                        |                                                                                                    | Pagamento C.I.G.                                         |
|                                                        | Orario e Variazioni Mensili 😓                                                                                                    | Ditta - 00156 DEMO PACHE S P I                           |
| Riserer O Continue presente correnti                   |                                                                                                    | Matricola : 0014 ROSSI MARIO                             |
| Riceica O Gestione presenze correnti                   |                                                                                                    | Mese e anno : 10 2019 Giorno fine periodo : 31           |
| Ditta 00156 DEMO PAGHE S.K.L                           |                                                                                                    | Totale ore : 40.00 Totale anticipi : 267.20              |
| Matricola 0014 ROSSI MARIO                             |                                                                                                    | In caso di modifiche premere 'Conferma'                  |
| Mese e Anno 10.2019 O Giorno fine periodo 31 Inserimen | to presenze differite mese precedente O                                                                                                    | Periodo interessato dal 02.09.2019 al 07.09.2019         |
|                                                        |                                                                                                    | Ticket / Autorizzazione T45ABD8F1800005E / 61253644584   |
|                                                        | Orario lavorato                                                                                                    | Tipo C.I.G. CIG Eventi Atm. post D.Lgs.148/15            |
|                                                        | Set. Lunedì Martedì Mercoledì Giovedì Venerdì Sabato Domenica                                                                                    | Trattamento fiscale Tassazione ordinaria (anno corrente) |
|                                                        | 40 1 8,00 2 8,00 3 8,00 4 8,00 5 6                                                                                                    | Tipo di pagamento Solo Indennita'                        |
|                                                        | 41 7 8,00 8 8,00 9 8,00 10 8,00 11 8,00 12 13                                                                                                    | (3)                                                      |
|                                                        | 42         14         8,00         15         8,00         16         8,00         17         8,00         18         8,00         19         20 |                                                          |
|                                                        | 43 21 8,00 22 8,00 23 8,00 24 8,00 25 8,00 26 27                                                                                                 | Annulla Chiudi Conferma Accoda Insensci                  |
|                                                        | 44 28 8,00 29 8,00 30 8,00 31 8,00                                                                                                    |                                                          |
|                                                        | Totale ore lavorabili 184,00 Totale ore lavorate 184,00                                                                                          |                                                          |
|                                                        |                                                                                                    | 4                                                        |
|                                                        | Orario lavorabile O Malattia / maternita' / infortunio O                                                                                         | -                                                        |
|                                                        | 1 Statistica eventi O Residuo ferie / permessi O                                                                                                 |                                                          |
|                                                        | Pagamento CIG   Orario singola voce                                                                                                    |                                                          |
|                                                        |                                                                                                    |                                                          |

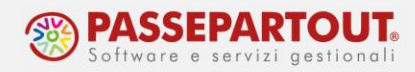

Appariranno la voci per il pagamento CIG e nel caso sia stata già anticipata la voce di anticipo con il relativo importo già erogato, premere in alto INSERISCI ed elaborare il cedolino.

| Orario lavorabileMalattia / maternita' / infortunioStatistica eventiO Residuo ferie / permessiPagamento CIGImage: Orario singola voce |                            |     |          |   |          |               |             |          |                                |  |
|----------------------------------------------------------------------------------------------------|----------------------------|-----|----------|---|----------|---------------|-------------|----------|--------------------------------|--|
|                                                                                                    | Elenco variazioni del mese |     |          |   |          |               |             |          |                                |  |
| Dal                                                                                                    | AI                         | Ore | Ore Voce |   | Quantità | Imp. unitario | Imp. totale | Comp.za  | Descrizione                    |  |
|                                                                                                    |                            |     | 33L      | 0 | 40,00    |               |             | 30092019 | INPS: C.I.G. EV. ATMOSF COR.   |  |
|                                                                                                    |                            |     | 86C      | 0 |          |               |             | 31102019 | INPS: CIG EDILI EVENTI ATMOSF. |  |
|                                                                                                    |                            |     | 976      | 0 |          |               | 267,20      |          | INPS : C.I.G. GIA' ANTICIPATA  |  |

**N.B.** : Nel caso nel mese di pagamento CIG sia presente anche un'assenza per CIG inserire prima l'assenza poi il pagamento.